## ZOOM H1N

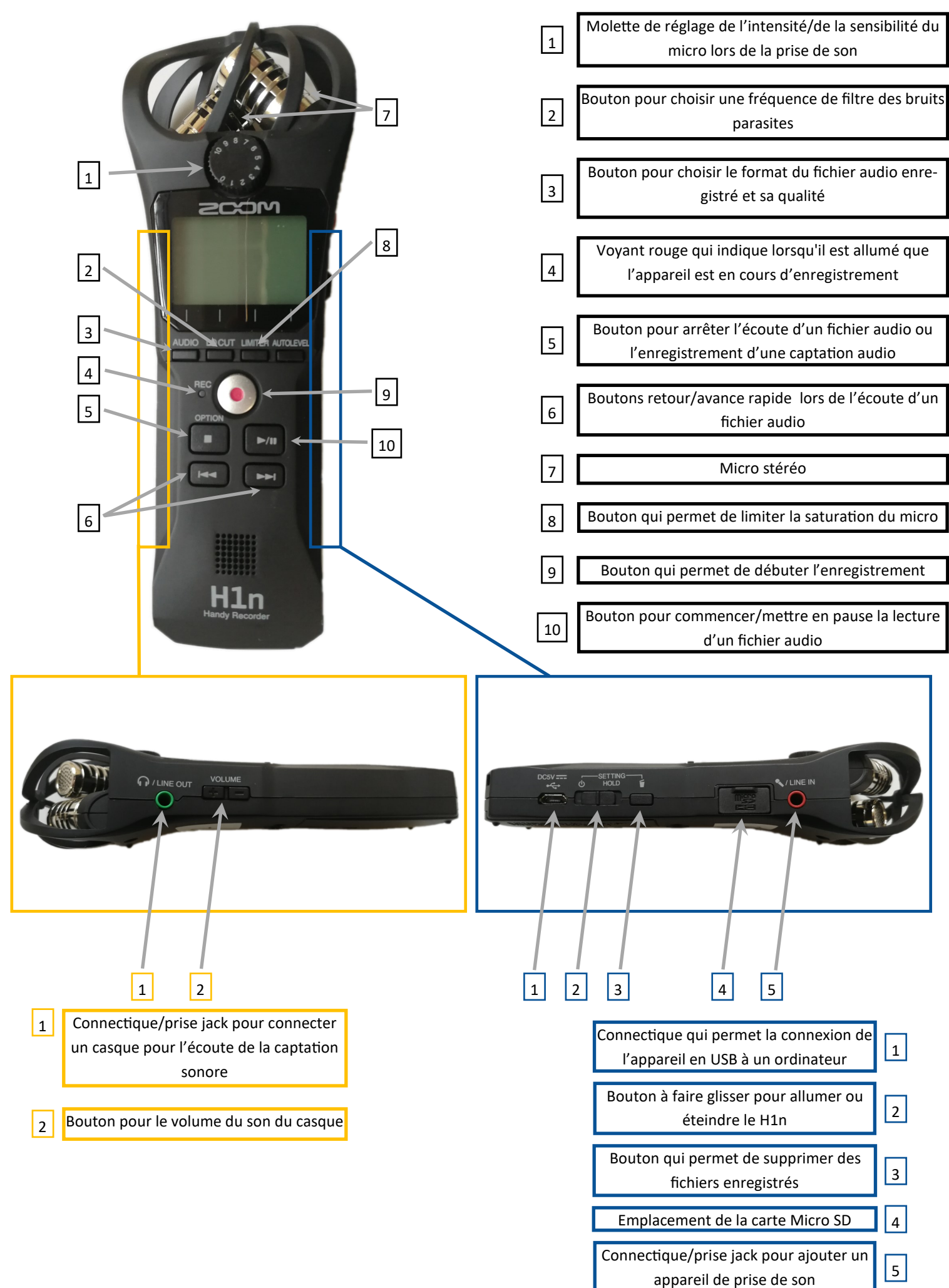

| Mise en service du H1n                                                  |
|-------------------------------------------------------------------------|
| Pour allumer le H1n faites glisser le bouton (bouton 2) dans la notice) |

| Comment enregistrer une captation sonore                                                                                                    |  |  |
|----------------------------------------------------------------------------------------------------|--|--|
| Allumez le H1n puis pressez sur le bouton ()(bouton) sur la notice). Un voyant rouge (4) s'allume indiquant que vous êtes bien en cours<br>d'enregistrement. A tout moment si vous désirez arrêter l'enregistrement vous avez la possibilité d'appuyer sur le bouton ()(bouton) sur<br>la notice) ou sur le bouton ()(bouton) sur la notice). |  |  |

## Comment écouter un enregistrement sur le H1n

| Passez d'un fichier à l'autre grâce aux boutons 📼 📼 (bouton 6      | sur la notice) et déclenchez la lecture de la piste audio choisie en utilisant |
|--------------------------------------------------------------------|--------------------------------------------------------------------------------|
| le bouton [w] (bouton 10 sur la notice). Pour arrêter la lecture d | e la piste appuyez sur le bouton 📷 (bouton 5 sur la notice).                   |

## Comment faire pour récupérer les enregistrements sur un ordinateur

2 solutions possibles :

Enlevez la carte Micro SD du H1n [1] (4) et connectez-la à un lecteur de carte Micro SD lui-même connecté à un ordinateur ou utilisez le lecteur de carte Micro SD de votre ordinateur. Naviguez dans l'arborescence des fichiers via l'explorateur de fichiers de votre ordinateur.

Connectez directement le H1n (allumé) via sa connectique (1)) avec un câble USB à votre ordinateur, puis sélectionnez sur le H1n Card Reader, ensuite naviguez dans l'arborescence des fichiers via l'explorateur de fichiers de votre ordinateur comme suit : de votre ordinateur vous pouvez vous rendre sur l'appareil Lecteur USB (Image1). Cliquez sur le dossier STEREO (Image2) puis sélectionnez le dossier FOLDER01 (Image3) et pour terminer vous pouvez sélectionner le fichier audio de votre choix (Image4). Pour jouer l'enregistrement double cliquez sur le fichier voulu.

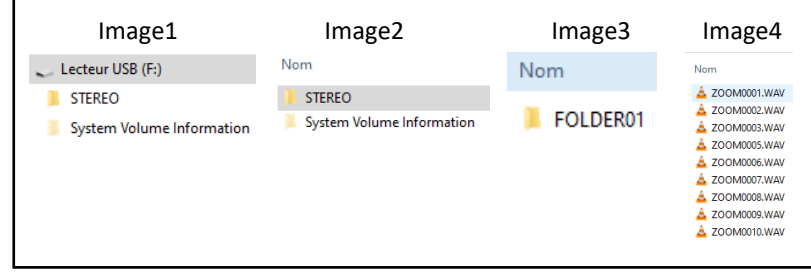

## **Conseils d'utilisation**

- Utilisez le pied fourni avec l'appareil et la bannette pour éviter les bruits parasites (exemple : contact des mains avec le H1n, pression sur les boutons du H1n, bruit du vent...).
- Attention aux sons, vérifiez bien que le son capté ne sature pas le micro; pour ce faire, soyez vigilant à ce que lors de l'enregistrement les indicateurs L et R de niveaux sonores n'atteignent pas le 0 (l'extrémité droite de l'écran du H1n).
- Au début et à la fin de votre enregistrement il est conseillé de laisser un blanc pour entre autres pouvoir réduire les bruits de fond lors d'un montage.